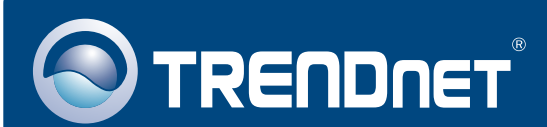

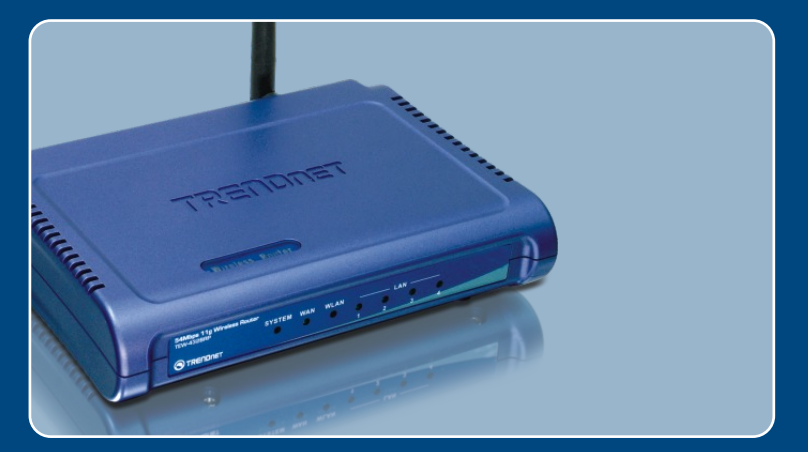

# Ghid de instalare in limba romana

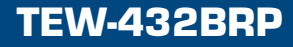

### **Table of Contents**

| Româna                                                                                                    | 1           |
|----------------------------------------------------------------------------------------------------|-------------|
| 1. Inainte de Incepe<br>2. Instalarea Routerului<br>3. Adaugarea router-ului la o retea 192.168.1.x existenta | 1<br>2<br>4 |
| Mod de rezolvare a problemelor ce ar putea sa apara                                                           | 5           |

# 1. Inainte de Incepe

| 1 | Continutul Pachetului                                                                                                    |
|---|----------------------------------------------------------------------------------------------------|
|   | <ul> <li>TEW-432BRP</li> <li>CD Easy Go</li> <li>Ghid Rapid de Instalare</li> <li>Cablu RJ-45</li> <li>Incarcator AC (Power Adapter)</li> </ul> |

### Cerinte de Instalare

- Browser Web: Internet Explorer (5.0 sau mai nou)
- Computer cu placa de retea instalata
- · Broadband Internet
- Cablu sau modem DSL instalat

**Important!** NU conectati routerul pana cand nu sunteti instruit sa o faceti. Urmati pasii de mai jos inainte de a introduce CD-ul Easy-Go in unitatea CD-ROM.

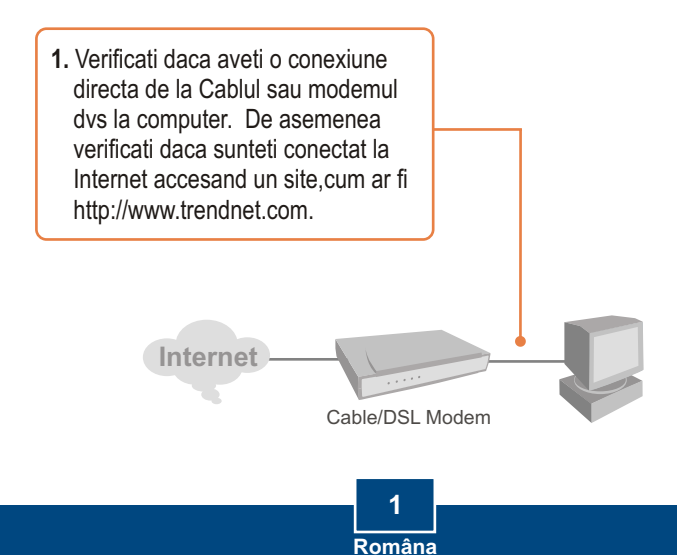

# 2. Instalarea Routerului

1. Introduceti CD-ul Easy Go in unitatea CD\_ROM si executati click pe Install Router.

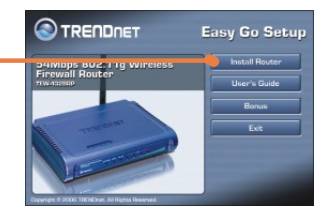

2. Executati click pe Start Installation.

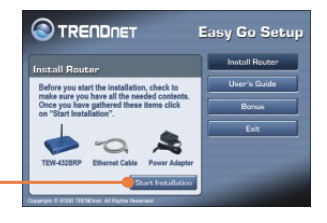

3. Alegeti limba pe care o doriti din lista autoderulanta si executati click pe Next.

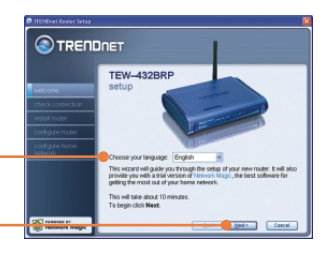

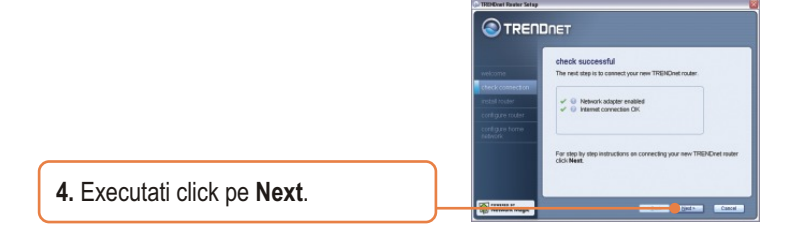

5. În cazul în care acest ecran apare, treceti la **Sectiunea 3**. Daca nu, va rugam sa continuati cu pasul 6.

|                                                                                                  | DINET                                                                                                    |
|--------------------------------------------------------------------------------------------------|----------------------------------------------------------------------------------------------------|
| vielcome<br>check.comection<br>ristalitouter<br>contigure touter<br>contigure touter<br>lidework | gabhering information<br>Roan fings har discovert har you are already connected to a<br>finance of the second second second second second second<br>TRIDECOVER second second second second second second second<br>TRIDECOVER second second se |
| Natural Magir                                                                                    | click Next Is continue.                                                                                                    |

6. Urmati instructiunile Wizard si continuati cu pasii care mai sunt de urmat. Executati click pe Next.

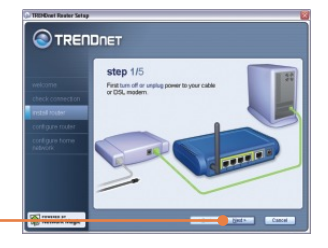

7. Cand apare ecranul wireless network, asigurati-va ca tastati un nume unic de retea, apoi executati click pe Next.

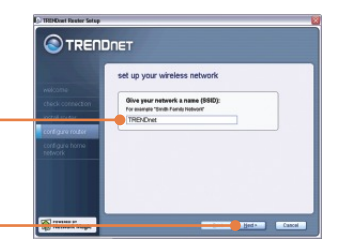

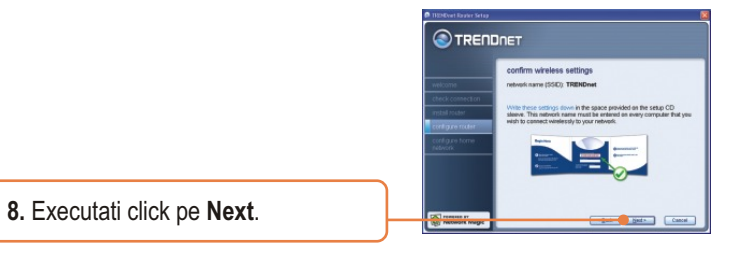

3 Ro<u>mâna</u>

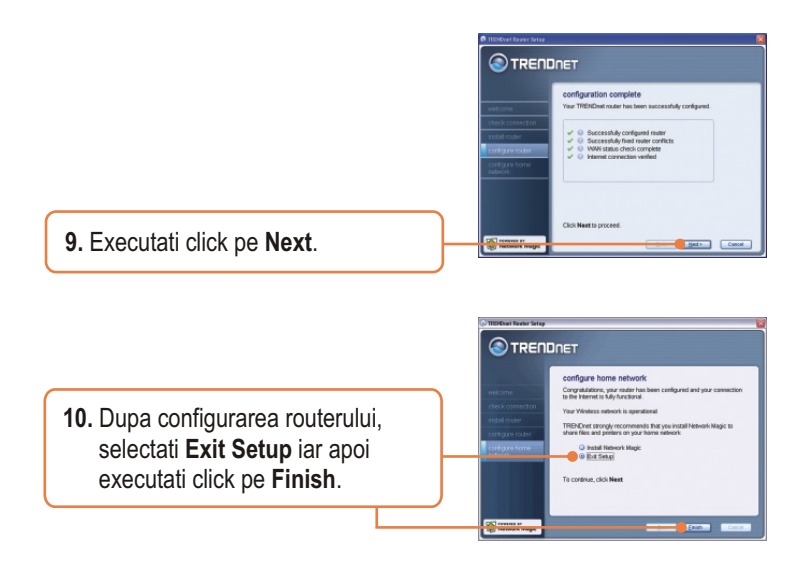

### Instalarea este acum gata.

Pentru informatii detaliate cu privire la configurarea TEW-432BRP si setari avansate, va rugam apelati la Ghidul Utilizatorului inclus pe CD-ul Easy Go sau accesati www.trendnet.com

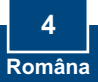

# 3. Adaugarea router-ului la o retea 192.168.1.x existenta

<u>Notă:</u> Atunci când această fereastră apare, înseamnă că aveți un modem DSL/Cablu sau un router ce asigură funcționarea rețelei 192.168.1.x. Dacă înlocuiți router-ul de care dispuneți cu TEW-432BRP, vă rugăm să selectați **Yes** și să executați click pe **Next** pentru a continua. În cazul în care adăugați acest router după modem-ul DSL/Cablu, vă rugăm să selectați **No** și să executați click pe **Next** pentru a continua.

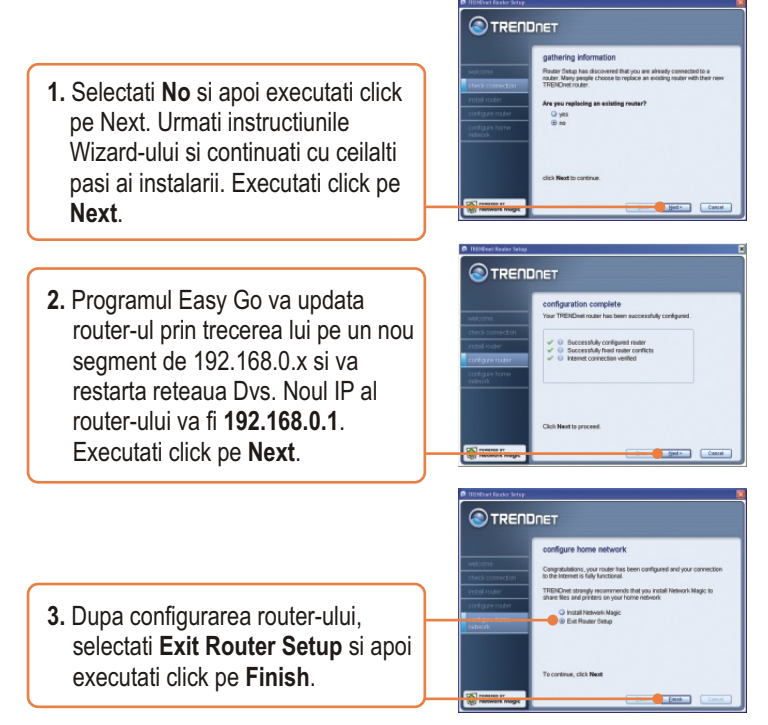

### Instalarea a luat acum sfârsit.

Pentru informatii detaliate cu privire la configurarea si setarile avansate ale TEW-432BRP, va rugam sa consultati Ghidul utilizatorului, de gasit pe CD-ROM-ul Easy Go, sau adresa de web a TRENDnet, www.trendnet.com

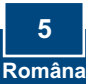

### P1: Am introdus CD-ROM-ul Easy Go în unitatea CD-ROM a PC-ului meu, iar meniul de instalare nu a aparut în mod automat. Cum ar trebui sa procedez?

R1: Daca meniul de instalare nu apare în mod automat, executati click pe Start, apoi pe Run, si tastati D:\Autorun.exe unde "D" din "D:\Autorun.exe" este litera alocata unitatii CD-ROM a PC-ului Dvs. În cele din urma, executati cick pe OK pentru a initia instalarea.

#### P2: Cum pot sa accesez pagina de web de configure a TEW-432BRP?

R2: Dupa ce instalati router-ul wireless TEW-432BRP, veti putea accesa pagina de configurare a lui prin deschiderea browserului de web pe care-I folositi si tastarea adresei http://192.168.1.1, unde http://192.168.1.1 este adresa de IP default a router-ului wireless TEW-432BRP. Daca veti urma instructiunile de instalare din sectiunea 3 pentru adaugarea router-ului la o retea 192.168.1.x existenta, tastati http://192.168.0.1. Parola si user name-ul default este admin.

### P3: Nu sunt sigur ce tip de cont de Internet am pentru conexiunea mea Cablu/DSL. Cum pot sa aflu acest lucru?

R3: Contactati Servicul Clienti al Internet Service Provider-ului Dvs. pentru informatiile corecte de care aveti nevoie.

#### P4: Am primit un mesaj de eroare în timp ce rulam Install Wizard. Ce ar trebui sa fac?

R4: Asigurati-va de faptul ca unitatea CD-ROM a PC-ului Dvs. este stare de functionare. De asemenea, verificati daca toate legaturile prin cablu sunt corect executate si puteti sa va conectati la Internet, iar apoi încercati sa reinstalati router-ul. În timpul setup-ului, Install Wizard-ul va verifica starea adaptorului de retea si a conexiunii Internet.

#### P5: Toate setarile sunt corecte, dar nu ma pot conecta wireless la router. Cum ar trebui sa procedez?

R5: Unu: asigurati-va de faptul ca becul WLAN de pe router este aprins. Doi: opriti alimentarea router-ului TEW-432BRP. Asteptati timp de 15 secunde, iar apoi reluati alimentarea router-ului. Trei: logativa la pagina de configurare a TEW-432BRP prin tastarea http://192.168.1.1 în bara de adrese a browser-ului. În cazul în care veti urma instructiunile de instalare prezentate în sectiunea 3 pentru adaugarea router-ului la o retea 192.168.1.x deja existenta, tastati adresa http://192.168.0.1. Executati click pe Wireless. Asigurativa ca este selectata optiunea Enabled. Patru: contactati fabricantul adaptorului de retea wireless de care dispuneti si asigurati-va ca el este configurat cu SSID-ul corect.

# P6: Dupa ce am terminat instalarea router-ului, îmi apare Network Magic Installation Wizard. Ce ar trebui sa fac?

R6: Network Magic este un program bonus optional. Functioneaza împreuna cu router-ul Dvs. pentru a va instala, accesa, repara si proteja reteaua Dvs. de acasa. Pentru a instala Network Magic, selectati Install Network Magic, executati click pe Next, iar apoi urmati instructiunile continute de Installation Wizard. În cazul în care nu doriti sa instalati Network Magic, selectati Exit Router Setup, iar apoi executati click pe Finish.

Pentru informatii detaliate cu privire la configurarea si setarile avansate ale TEW-432BRP, va rugam sa consultati Ghidul utilizatorului, de gasit pe CD-ROM-ul Easy Go, sau contactati Departamentul de Asistenta Tehnica al TRENDnet.

### Certifications

This equipment has been tested and found to comply with FCC and CE Rules. Operation is subject to the following two conditions:

(1) This device may not cause harmful interference.

(2) This device must accept any interference received. Including interference that may cause undesired operation.

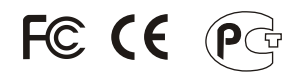

Waste electrical and electronic products must not be disposed of with household waste. Please recycle where facilities exist. Check with you Local Authority or Retailer for recycling advice.

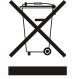

NOTE: THE MANUFACTURER IS NOT RESPONSIBLE FOR ANY RADIO OR TV INTERFERENCE CAUSED BY UNAUTHORIZED MODIFICATIONS TO THIS EQUIPMENT. SUCH MODIFICATIONS COULD VOID THE USER'S AUTHORITY TO OPERATE THE EQUIPMENT.

### **ADVERTENCIA**

En todos nuestros equipos se mencionan claramente las caracteristicas del adaptador de alimentacón necesario para su funcionamiento. El uso de un adaptador distinto al mencionado puede producir daños físicos y/o daños al equipo conectado. El adaptador de alimentación debe operar con voltaje y frecuencia de la energia electrica domiciliaria existente en el país o zona de instalación.

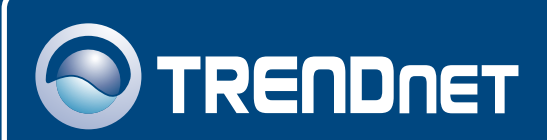

### **TRENDnet** Technical Support

### US · Canada

**Toll Free Telephone:** 1(866) 845-3673 24/7 Tech Support

Europe (Germany • France • Italy • Spain • Switzerland • UK)

Toll Free Telephone: +00800 60 76 76 67

English/Espanol - 24/7 Francais/Deutsch - 11am-8pm, Monday - Friday MET

### Worldwide

Telephone: +(31) (0) 20 504 05 35

English/Espanol - 24/7 Francais/Deutsch - 11am-8pm, Monday - Friday MET

### **Product Warranty Registration**

Please take a moment to register your product online. Go to TRENDnet's website at http://www.trendnet.com

### TRENDNET

20675 Manhattan Place Torrance, CA 90501 USA

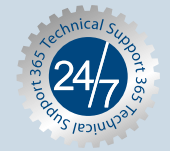

Copyright ©2006. All Rights Reserved. TRENDnet.